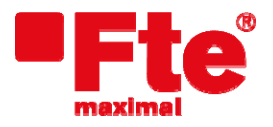

Corrals Nous, 77 Pol. Industrial Can Roqueta 08202 Sabadell (Barcelona - Spain) Tel. 93 729 27 00 Fax 93 729 30 73 www.ftemaximal.com

## mediaMAX MINI HD firmware upgrade

## Necessary material:

- mediaMAX MINI HD;
- USB 2.0 memory stick;
- Last firmware version for mediaMAX MINI HD;
- PC;

## Previous steps:

- Download last firmware version available for your field strength meter. You can find at: <u>http://www.ftemaximal.com</u>
- Unzip the file downloaded from the web site. It contains:
  - o hdmeter.ftepkg

## Upgrading:

- 1. Copy in the root directory of your USB 2.0 memory stick the file hdmeter.ftepkg;
- 2. Switch on mediaMAX MINI HD. Access to "Setup" menu → "System" → and go to "Frimware upgrade" option, but DON'T confirm this option with "OK".

|      | 6.0 | SETUP           | î |                   | 6 | SYSTEM                 | 1       |
|------|-----|-----------------|---|-------------------|---|------------------------|---------|
|      | 10  | System          |   |                   | 1 | Language               | English |
| ©    | 2   | Power off modes |   |                   | 2 | Beep                   | Off     |
|      | 3   | RE              | • |                   | 3 | Favorite key config.   |         |
|      | 4   | Clock           |   |                   | 4 | System info            |         |
|      |     |                 |   |                   | 5 | Backup datas to USB    |         |
|      |     |                 |   | $\longrightarrow$ | 6 | Restore datas from USB |         |
|      |     |                 |   |                   | 7 | Factory default        |         |
| seup |     |                 |   |                   | 8 | Firmware upgrade       |         |
|      |     |                 |   |                   | 1 |                        |         |

3. In this moment, insert USB 2.0 memory stick into the field strength meter. If it has been inserted correctly and detected by the mediaMAX MINI HD, next screen will appear:

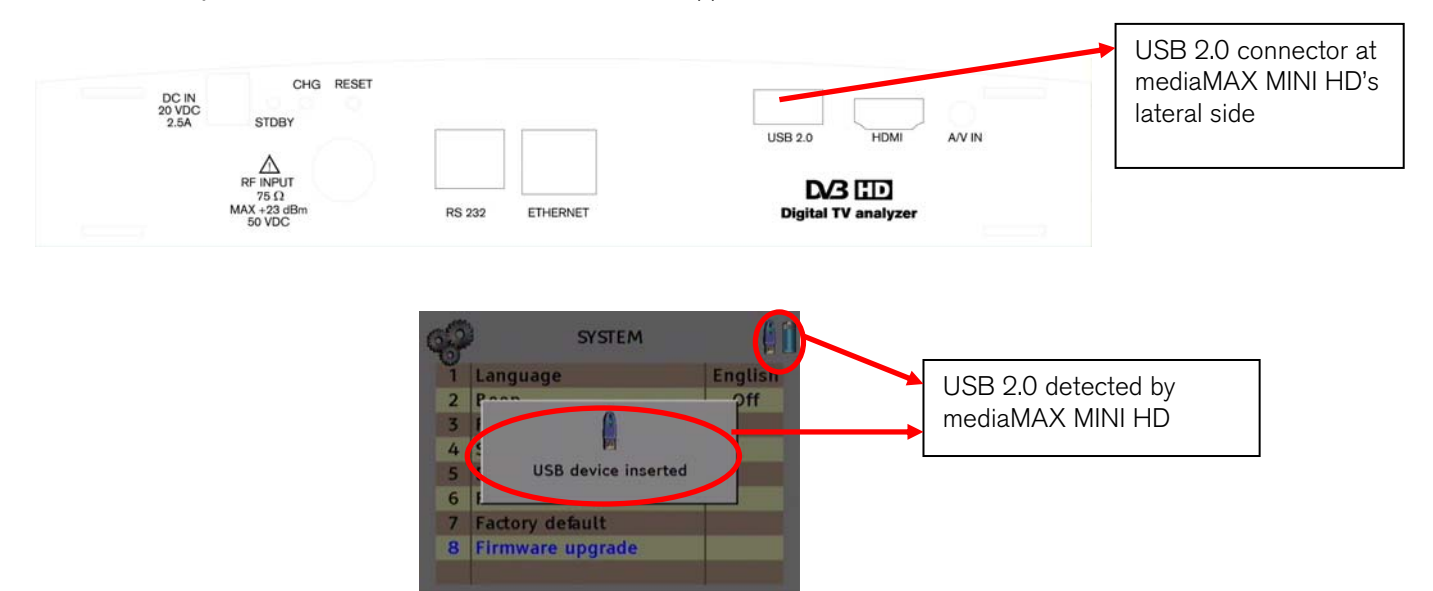

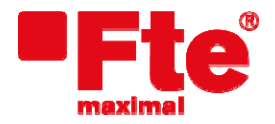

Corrals Nous, 77 Pol. Industrial Can Roqueta 08202 Sabadell (Barcelona - Spain)

4. Confirm the "Firmware upgrade" option using "OK". Next screen will appear:

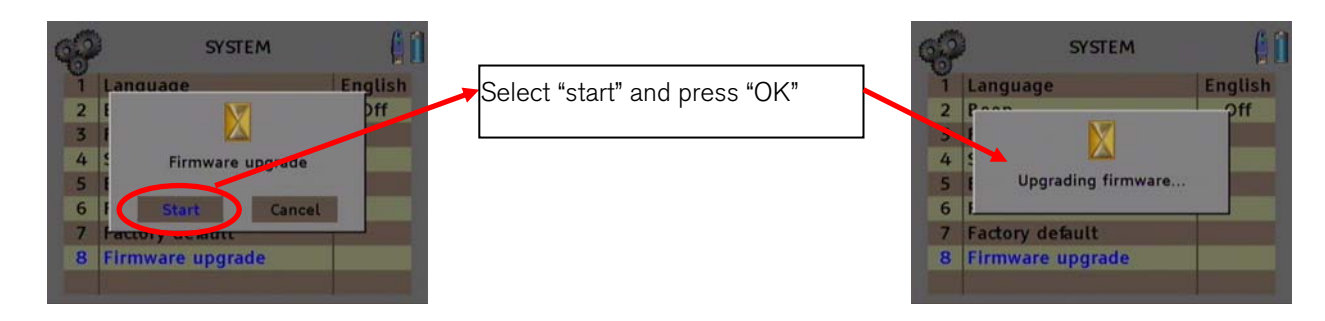

5. Once the upgrading has finished, the mediaMAX MINI HD will automatically re-boot. After this step, mediaMAX MINI HD will have last firmware version installed.